## How to Retrieve your Movement Data

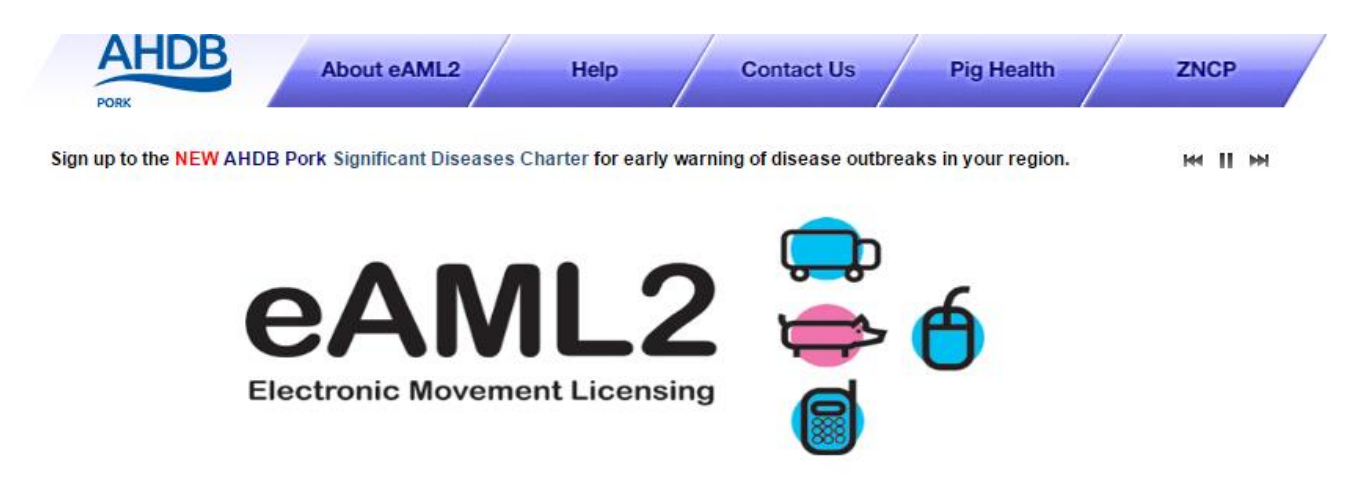

During the Coronavirus pandemic Red Tractor have made the decision to do 'Remote Quarterly Assessments'. The guidance for these assessments can be found here.

#### http://www.npa-uk.org.uk/hres/Red%20Tractor%20quarterly%20vet%20visits

In order to access your movement data please use this guide. Should you have any questions or any problems please contact the Bureau Service on 0844 335 8400 (option 1) or email the team at eaml2@ahdb.org.uk

Select 'Movement Archive' from the main menu

Set up a Move Report an import move Movement Archive Report a show purchase move Confirm a move Cancel a Move Your Profile

Producer Services

### 1. Select the holding

- 2. Select Sent or Received moves
- Select the type of movement (please note that if you set up different types of moves, e.g. farm to market and farm to slaughter you will have to download each movement type separately)
- 4. Select a specific month, or Any month
- 5. Click Download this movement listing

# AHDB About eAML2 Help Contact Us Pig Hub

The new Welfare Code for pigs came into force on 1 March 2020. This applies to ALL pig keepers. Click here to access it. 🛛 🙀 📗

#### Your Movement History

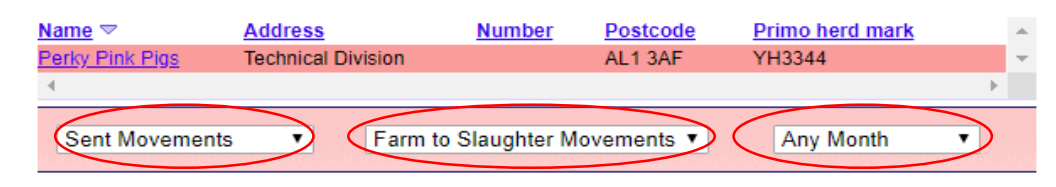

To hide the consignment information for this Farm please click here

| <u>35</u>                  |                                                                                                    |                                                                                                    |                                                                                                    |                                                                                                    |
|----------------------------|----------------------------------------------------------------------------------------------------|----------------------------------------------------------------------------------------------------|----------------------------------------------------------------------------------------------------|----------------------------------------------------------------------------------------------------|
| Destination                | Consignment<br>Date                                                                                                    | Consignment<br>Size                                                                                                    | Herd<br>Mark                                                                                                    |                                                                                                    |
| Porko Meats Ltd,CV8<br>2TL | 30/03/2020                                                                                                    | 2                                                                                                    | AL1116                                                                                                    |                                                                                                    |
| Porko Meats Ltd,CV8<br>2TL | 27/02/2020                                                                                                    | 8                                                                                                    | MHS123                                                                                                    |                                                                                                    |
| Porko Meats Ltd,CV8<br>2TL | 27/02/2020                                                                                                    | 6                                                                                                    | AL1116                                                                                                    |                                                                                                    |
| Porks Meats Ltd CV8        |                                                                                                    |                                                                                                    |                                                                                                    | -                                                                                                    |
|                            | Destination Porko Meats Ltd,CV8 2TL Porko Meats Ltd,CV8 2TL Porko Meats Ltd,CV8 2TL Porko Meats Ltd,CV8 2TL Porko Meats Ltd,CV8 ur confirmation | Destination     Consignment<br>Date       Porko Meats Ltd, CV8<br>2TL     30/03/2020       Porko Meats Ltd, CV8<br>2TL     27/02/2020       Porko Meats Ltd, CV8<br>2TL     27/02/2020       Porko Meats Ltd, CV8<br>2TL     27/02/2020       Porko Meats Ltd, CV8<br>2TL     27/02/2020 | Destination     Consignment<br>Date     Consignment<br>Size       Porko Meats Ltd, CV8<br>2TL     30/03/2020     2       Porko Meats Ltd, CV8<br>2TL     27/02/2020     8       Porko Meats Ltd, CV8<br>2TL     27/02/2020     6       Porko Meats Ltd, CV8<br>2TL     27/02/2020     6 | Destination     Consignment<br>Date     Consignment<br>Size     Herd<br>Mark       Porko Meats Ltd, CV8<br>2TL     30/03/2020     2     AL1116       Porko Meats Ltd, CV8<br>2TL     27/02/2020     8     MHS123       Porko Meats Ltd, CV8<br>2TL     27/02/2020     6     AL1116       Porko Meats Ltd, CV8<br>2TL     27/02/2020     6     AL1116 |

|    | File Ho    | े दि, न<br>me Insert Page Layout Formula:                                  | eAML2_sent_f2s_827<br>s Data Review View Developer PowerPivot                                                                                                    | 7656_ma<br>♀ Tell I                                                                                                    | wes_all - Excel<br>me what you want t | to do                              |                    | These                                                         | e are        | example                | of th                    | e exc            | el        |  |
|----|------------|----------------------------------------------------------------------------|----------------------------------------------------------------------------------------------------|----------------------------------------------------------------------------------------------------|---------------------------------------|------------------------------------|--------------------|---------------------------------------------------------------|--------------|------------------------|--------------------------|------------------|-----------|--|
| Pa | Cut        | Calibri     11     A       y *     B $I$ $U$ hat Painter     Font     Font | A*     ≡     ■     ≫     Wrap Text     General       •     ≡     ≡     •     ■     ●     •       •     ≡     ≡     •     ■     ●       •     ≡     ≡     •     ■     ●       •     ■     ■     ●     ●     ●       •     ■     ■     ●     ●     ●       •     ■     ■     ●     ●     ●       •     ●     ●     ●     ●     ● | Conditional Format as Cell<br>Formatting <sup>x</sup> Table <sup>x</sup> Styles <sup>x</sup><br>Styles <sup>x</sup><br>Conditional Format as Cell<br>Formatting <sup>x</sup> Table <sup>x</sup> Styles <sup>x</sup><br>Styles <sup>x</sup><br>Conditional Format as Cell<br>Formatting <sup>x</sup> Table <sup>x</sup> Styles <sup>x</sup><br>Conditional Format as Cell<br>Formatting <sup>x</sup> Table <sup>x</sup> Styles <sup>x</sup><br>Conditional Format as Cell<br>Formatting <sup>x</sup> Table <sup>x</sup> Styles <sup>x</sup><br>Conditional Format as Cell<br>Formatting <sup>x</sup> Table <sup>x</sup> Styles <sup>x</sup><br>Conditional Format as Cell<br>Formatting <sup>x</sup> Table <sup>x</sup> Styles <sup>x</sup><br>Conditional Format as Cell<br>Formatting <sup>x</sup> Table <sup>x</sup> Styles <sup>x</sup><br>Conditional Format as Cell<br>Formatting <sup>x</sup> Table <sup>x</sup> Styles <sup>x</sup><br>Conditional Format as Cell<br>Formatting <sup>x</sup> Table <sup>x</sup> Styles <sup>x</sup><br>Conditional Format as Cell<br>Formatting <sup>x</sup> Table <sup>x</sup> Styles <sup>x</sup><br>Cells |                                       |                                    |                    | downloads. You will need to do a separate download for SENT & |              |                        |                          |                  |           |  |
| A  | 1          | ▼ : × ✓ fx Sent Farm-to                                                    | o-slaughter moves for Perky Pink Pigs                                                                                                    |                                                                                                    | an ang                                |                                    | catting            | RECE                                                          | IVED         | moveme                 | ents                     |                  |           |  |
|    |            |                                                                            | , <u>,</u>                                                                                                    |                                                                                                    | -                                     |                                    |                    |                                                               |              |                        |                          |                  |           |  |
|    | A          | B C D L D'LD'                                                              | C                                                                                                    |                                                                                                    | D                                     | E F G                              | н                  |                                                               |              |                        |                          |                  |           |  |
| 1  | Sent Farm- | -lo-slaughter moves for Perky Pink Pigs                                    |                                                                                                    |                                                                                                    |                                       |                                    |                    |                                                               |              |                        |                          |                  |           |  |
| 2  | Defe       | CUID                                                                       | cite                                                                                                    |                                                                                                    | 🔒 🕤 d                                 | <u>`</u> _ <u>`</u>                |                    |                                                               | eAM          | L2_received_f2f_827656 | _moves_all - E           | xcel             | -         |  |
| 3  | Reference  |                                                                            | Site<br>Dorko Moots Ltd                                                                                                    |                                                                                                    | File Hor                              | me Insert Page Lavout For          | mulas Data         | Review View D                                                 | eveloper     | Power Pivot 🗘 Te       | ll me what vo            | u want to do     |           |  |
| 4  | 3TDOX9     | 2RRVTHNXTS.C56HKI3DI XK3S                                                  | Porko Meats Ltd                                                                                                    | CV                                                                                                    |                                       | ine insert rage cayout rom         | Halds Bata         |                                                               | creiopei     |                        | in the white ye          |                  |           |  |
| 6  | 3TDRO4     | 2RRVTHNXTS.C56HX4GHDZIDC                                                   | Porko Meats Ltd                                                                                                    | CVI                                                                                                    | 📇 💑 Cut                               | Calibri - 11 -                     |                    | — 🗞 - 🚔 Wrap                                                  | Text         | General                | - E                      |                  |           |  |
| 7  | 3TDWPD     | 2RRVTHNXTS.C56PPCNBGNXGB                                                   | Porko Meats Ltd                                                                                                    | CVI                                                                                                    | Copy                                  | · ·                                |                    |                                                               |              |                        |                          |                  |           |  |
| 8  | 3TD4AC     | 2RRVTHNXTS.C5448C71T7HO                                                    | Porko Meats Ltd                                                                                                    | CV                                                                                                    | Paste                                 | at Painter 🛛 B 🛛 🛄 🔻 🖄             | •• <u>A</u> •  = = | 🗏 🖻 🛅 🖽 Merg                                                  | e & Center 🔻 | <b>₩ * % *</b>         | .00 Condit<br>→.0 Eormot | onal Formatas    | s Cell I  |  |
| 9  | 3TD4PR     | 2RRVTHNXTS.C544VLQJAM0KI                                                   | pig hub test abattoir 2                                                                                                    | CV                                                                                                    | Clinkand                              | E East                             | _                  | A 1:                                                          | _            | blumban                | Formati                  | ing * lable *    | styles *  |  |
| 10 | 3T7DBR     | 2RRVTHNXTS.C4MRZZ8G875KN                                                   | pig hub test abattoir 2                                                                                                    | CV                                                                                                    | Cippoard                              | Font                               | tai l              | Alignment                                                     | 1            | a Number               | 131                      | Styles           |           |  |
| 11 | 3SS3CP     | 2RRVTHNXTS.C3IX00M63TQ16                                                   | Porko Meats Ltd                                                                                                    | CV                                                                                                    | A1 .                                  | - : X / fx Receive                 | d Farm-to-farm     | moves for Perky Pink P                                        | iøs          |                        |                          |                  |           |  |
| 12 | 3SQCLF     | 2RRVTHNXTS.C3EAI7TXLTCE0                                                   | Porko Meats Ltd                                                                                                    | CV                                                                                                    |                                       |                                    |                    | inores for reing rainer                                       | .0-          |                        |                          |                  |           |  |
| 13 | 3SQKBL     | 2RRVTHNXTS.C3EOFTTLIP62H                                                   | Porko Meats Ltd                                                                                                    | CV                                                                                                    | A                                     | В                                  |                    | С                                                             | D            | E                      | F                        | G                | н         |  |
| 14 | 3S5JZM     | 2RRVTHNXTS.C1RPBBX0KG1GA                                                   | Porko Meats Ltd                                                                                                    | CV                                                                                                    | 1 Received F                          | irm-to-farm moves for Perky Pink I | Pigs               |                                                               |              |                        |                          |                  |           |  |
| 15 | 3RWMRA     | 2RRVTHNXTS.C1AJ56C26SYFA                                                   | Porko Meats Ltd                                                                                                    | CV                                                                                                    | 2                                     |                                    |                    |                                                               |              |                        |                          |                  |           |  |
|    |            |                                                                            |                                                                                                    |                                                                                                    |                                       |                                    |                    |                                                               | Site         |                        | Consignm                 |                  |           |  |
|    |            |                                                                            |                                                                                                    |                                                                                                    | Reference                             | GUID                               |                    | Sito                                                          | Postcode     | Consignment Date       | ont Sizo                 | Hord Mark        | Status    |  |
|    |            |                                                                            |                                                                                                    |                                                                                                    | 4 2TD457                              |                                    | nig hub tost pr    | ducor 1                                                       | all 2of      | 25/02/2020             | 5                        | AL1111           | Complete  |  |
|    |            |                                                                            |                                                                                                    |                                                                                                    | 5 200428                              |                                    | John K Doo (Str    | au Dige)                                                      |              | 25/02/2020             | 1                        | ALIIII<br>VA1761 | Concollod |  |
|    |            |                                                                            |                                                                                                    |                                                                                                    | 5 5UP426                              |                                    | John K Doe (Str    | ay Pigs)                                                      | WK5 ZLQ      | 09/09/2019             | 1                        | XA1/01           | Danalina  |  |
|    |            |                                                                            |                                                                                                    |                                                                                                    |                                       | 2RRVTHNXTS.BTFW18SC6843E           | Early Morning F    | arm                                                           | HG4 SDB      | 09/05/2019             | 094                      | TE1234           | Pending   |  |
|    |            |                                                                            |                                                                                                    |                                                                                                    | / 3N9GCQ                              | 2RRVTHNXTS.BSRLW95TWTQ/R           | pig nub test so    | rce producer 15/04/19                                         | ALI 3AF      | 15/04/2019             | 1                        | ALIIZZ           | Complete  |  |
|    |            |                                                                            |                                                                                                    |                                                                                                    | 8 3MGMLF                              | 2RRVTHNXTS.BQMFOUICE9064           | Early Morning F    | arm                                                           | HG4 5DB      | 25/02/2019             | 300                      | SL6699           | Sent      |  |
|    |            |                                                                            |                                                                                                    | 1                                                                                                    | 9 3M9UZ3                              | 2RRVTHNXTS.BQ2L78OBZWVQB           | Early Morning F    | arm                                                           | HG4 5DB      | 11/02/2019             | 4                        | SL6699           | Complete  |  |
|    |            |                                                                            |                                                                                                    | 1                                                                                                    | 10 3M43BN                             | 2RRVTHNXTS.BPLB3HICDQMAA           | pig hub test pro   | oducer 6                                                      | AL1 3AF      | 30/01/2019             | 50                       | AL1116           | Complete  |  |
|    |            |                                                                            |                                                                                                    | 1                                                                                                    | 1 3HJALK                              | 2RRVTHNXTS.BGWC8CSLICCNH           | Early Morning F    | arm                                                           | HG4 5DB      | 07/10/2018             | 300                      | SL6699           | Cancelled |  |
|    |            |                                                                            |                                                                                                    | 1                                                                                                    | 2 3HJ5SF                              | 2RRVTHNXTS.BGW65YSJE52XS           | Early Morning F    | arm                                                           | HG4 5DB      | 30/06/2018             | 300                      | SL6699           | Complete  |  |
|    |            |                                                                            |                                                                                                    | 1                                                                                                    | 3 3HJ5TG                              | 2RRVTHNXTS.BGW660GL9MQ14           | Early Morning F    | arm                                                           | HG4 5DB      | 30/06/2018             | 300                      | SL6699           | Complete  |  |
|    |            |                                                                            |                                                                                                    | 1                                                                                                    | 4 3HJ85Y                              | 2RRVTHNXTS.BGWA5SSBTYJ3D           | Early Morning F    | arm                                                           | HG4 5DB      | 30/06/2018             | 300                      | SL6699           | Complete  |  |
|    |            |                                                                            |                                                                                                    | 1                                                                                                    | 15 3HJ86Z                             | 2RRVTHNXTS.BGWA5UU544Z6Z           | Early Morning F    | arm                                                           | HG4 5DB      | 30/06/2018             | 300                      | SL6699           | Complete  |  |

Completed

Completed

Completed

Completed

Completed Completed

Completed

Completed

**←** ■■ 

\*

Insert Delete

\*

Cells

1